#### CZAKI THERMO-PRODUCT

ul. 19 Kwietnia 58 05-090 Raszyn-Rybie tel. (22) 7202302 fax. (22) 7202305 www.czaki.pl handlowy@czaki.pl

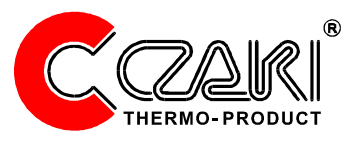

# MIERNIK WILGOTNO CI GAZÓW Z CHŁODZONYM LUSTREM

# **CMH-20**

INSTRUKCJA OBSŁUGI GWARANCJA

# Spis tre ci

| Spis tre ci                                 | 2  |
|---------------------------------------------|----|
| Wst p                                       | 4  |
| 1.Opis higrometru                           | 4  |
| 1.1 Zasada działania                        | 5  |
| 1.3 Płyta czołowa                           | 6  |
| 1.4 Płyta tylna                             | 7  |
| 1.2 Czujnik wilgotno ci                     | 8  |
| 2. Uruchomienie                             | 9  |
| 3. Działanie higrometru                     | 10 |
| 3.1 Tryb normalny                           |    |
| 2.2 Tryb menu                               | 11 |
| 2.3 Tryb oczyszczania powierzchni lustra    | 11 |
| 4. Alarmy                                   | 12 |
| Konfiguracia alarmu                         | 13 |
| 5. Wyj cia analogowe                        | 14 |
| 6. System - Oczyszczanie powierzchni lustra | 15 |
| 6.1 Czyszczenie automatyczne                |    |
| 6.2 Czyszczenie na danie                    | 15 |
| 6.3 Czyszczenie mechaniczne                 | 15 |
| 7. System - pozostałe parametry systemowe   | 16 |
| Długo stałej czasowej filtru u redniaj cego | 16 |
| Rozdzielczo pomiarów                        | 16 |
| Wielko ci fizyczne                          | 17 |
| System jednostek                            | 17 |
| Przywrócenie nastaw domy Inych              | 17 |
| Data i czas systemowy                       | 18 |
| 8. Rejestrator danych                       | 18 |
| Rejestracja r czna                          | 18 |
| Rejestrator danych funkcje                  | 19 |

| 9. Temperatura i ci nienie gazu                                          | 20       |
|--------------------------------------------------------------------------|----------|
| Podł czenie czujnika temperatury                                         | 20       |
| R czne wprowadzenie warto ci temperatury                                 | 20       |
| Ci nienie gazu                                                           | 21       |
| 10. Funkcje specjalne                                                    | 21       |
| Przesuni cie charakterystyki (wył cznie dla zaawansowanych u ytkowników) | 21       |
| Wzmocnienie charakterystyki (wył cznie dla zaawansowanych u ytkowników)  | 21       |
| 11. Podł czenie do komputera                                             | 22       |
| Podł czenie w standardzie RS-232                                         | 22       |
| Podł czenie za pomoc USB                                                 | 22       |
| Podł czenie w standardzie RS-485                                         | 22       |
| 12. Rozwi zywanie problemów                                              | 23       |
| 13. Oprogramowanie                                                       | 24       |
| Instalacja oprogramowania                                                | 24       |
| Charakterystyka aplikacji                                                | 24       |
| Zakładka "Higrometr"                                                     | 17       |
| Zakładka "Ustawienia"                                                    | 25       |
| Zakładka "Wykres"                                                        | 25       |
| Zakładka "Rejestrator"                                                   | 27       |
| 14. Aktualizacja oprogramowania                                          | 28       |
| Procedura aktualizacji                                                   | 28       |
| Zawarto opakowania                                                       | 29       |
| Notatki                                                                  | 30       |
| Dane techniczne                                                          |          |
| Warunki gwarancii                                                        | 32       |
| Karta awarancyina                                                        | JZ<br>22 |
|                                                                          |          |

# Wst p

CMH-20 (DEWRay LAB) jest **precyzyjnym** mikroprocesorowym **miernikiem wilgotno ci** gazów, z chłodzonym lustrem. Pomiar wilgotno ci gazu oparty jest na definicji temperatury punktu rosy.

Wewn trz przestrzeni pomiarowej znajduje si wykonane z miedzi lustro pokryte złotem, chłodzone dwustopniowym ogniwem Peltier'a, precyzyjny rezystor Pt100 mierz cy temperatur na powierzchni lustra oraz optyczny układ detekcji.

Wykroplenie si rosy na powierzchni lustra sygnalizowane jest przez odpowiedni układ optyczny. Temperatura przy której nast puje to zjawisko nazywana jest **temperatur punktu rosy**.

W skład zestawu CMH-20 oprócz jednostki centralnej wchodzi sonda pomiarowa (czujnik wilgotno ci) zasilacz wraz z kablem przył czeniowym, czujnik temperatury, do pomiaru temperatury mierzonego gazu i na tej podstawie okre lenia wilgotno ci wzgl dnej (wyra onej w %Rh),

Miernik CMH-20 posiada dwa niezale ne wyj cia pr dowe 4-20 mA lub 0-20 mA oraz dwa niezale ne, konfigurowane przez u ytkownika alarmy, uruchomienie których sygnalizowane jest poprzez akustyczny sygnalizator.

Szeregowy interfejs RS-232 (RS-485) oraz USB umo liwia pełn konfiguracj higrometru, a tak e wizualizacj i rejestracj danych na komputerze. Wraz z miernikiem dostarczone jest odpowiednie oprogramowanie.

Urz dzenie wyposa one jest ponadto w system automatycznego czyszczenia powierzchni lustra.

W odró nieniu od przyrz dów opartych na czujnikach pojemno ciowych czy półprzewodnikowych higrometr CMH-20 zapewnia znacznie wi ksz dokładno pomiaru wilgotno ci.

### Uwagi ogólne

Higrometr CMH-20 został zaprojektowany do pracy na stole b d biurku. Poniewa w urz dzeniu mo e by wytwarzana pewna ilo energii, nale y zapewni odpowiedni przewiewno wokół obudowy, zwłaszcza przy pracy z moc pompy termoelektrycznej bliskiej mocy nominalnej.

#### UWAGA:

W urz dzeniu, w zale no ci od wykonania, mog znajdowa si akumulatory litowo jonowe, które po nadmiernym rozgrzaniu mog eksplodowa ! Dlatego, w przypadku takiego wykonania nale y:

Unika wystawiania urz dzenia na bezpo rednie działanie promieni słonecznych, ze szczególnym uwzgl dnieniem okresu letniego.

Zostawiania urz dzenia w nasłonecznionych samochodach bez zapewnionej wentylacji. Umieszczania urz dzenia w pobli u ródeł ciepła: pieców, grzejników itd.

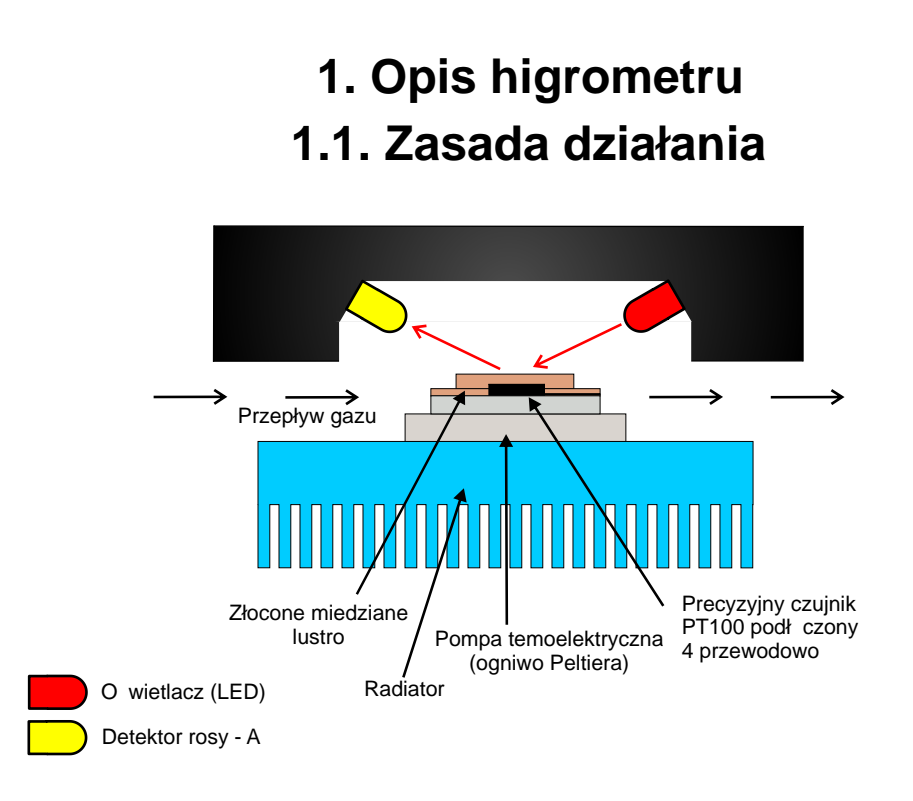

Rys. 1 Model urz dzenia pomiarowego

Zasada działania miernika wilgotno ci CMH-20, jak wspomniano we wst pie, wykorzystuje zjawisko wytr cania si wody na, ochładzanym za pomoc pompy termoelektrycznej, lustrze. Powierzchnia lustra jest o wietlana pod odpowiednim k tem skolimowan wi zk wiatła widzialnego emitowan poprzez diod elektroluminescencyjn (LED), zwan o wietlaczem. wiatło to jest odbierane przy wykorzystaniu dwóch detektorów. Detektor A jest detektorem wiatła odbitego od powierzchni lustra. Detektor A mierzy spadek ilo ci odbitego wiatła kiedy na powierzchni lustra zacznie wyt rca si woda, niezale nie od jej stanu skupienia (w postaci rosy lub szronu). Detektor B, jest detektorem wiatła odbitego, mierzy on ilo wiatła odbitego od powierzchni kryształków lodu, od momentu kiedy zaczynaj one formowa. Sygnały wyj ciowe z obu detektorów s przekazywane do układów si mikroprocesorowych, które na ich podstawie dokonuj oceny stanu skupienia wody na powierzchni lustra. Ta prosta i efektywna technologia pozwala zapomnie o bł dach wnoszonych do pomiaru powodowanych przez nieokre lenie stanu skupienia wody. Na podstawie sygnałów z detektorów układ mikroprocesorowy steruje ogniwem termoelektrycznym tak, aby na powierzchni lustra był utrzymywany zawsze stały, ci le okre lony, poziom wytr conej z gazu wody. Dzi ki zastosowaniu dodatkowego czujnika temperatury, umieszczonego po tzw. stronie gor cej ogniwa termoelektrycznego, sterowanie ogniwem jest znacznie efektywniejsze, a czas ustalania wyniku pomiaru uległ znacznemu skróceniu.

Temperatura przy jakiej wyst puje to zjawisko jest precyzyjnie mierzona za pomoc opornika PT100 podł czonego w systemie czteroprzewodowym, a to gwarantuje du dokładno pomiaru i niweluje rezystancj doprowadze .

# 1.2. Opis płyty czołowej

Na rysunku 3 pokazano rozmieszczenie poszczególnych elementów funkcjonalnych znajduj cych si na panelu frontowym miernika CMH-20.

1-Wy wietlacz wielofunkcyjny

Podstawow funkcj realizowan przez wy wietlacz jest wy wietlanie warto ci mierzonych. Ponadto przedstawia on informacj o stanie naładowania baterii, stanie alarmów, czasie systemowym i wykorzystaniu podr cznej pami ci danych.

Warto ci wy wietlane na wy wietlaczu s wyra ane w okre lonych przez u ytkownika jednostkach, których to symbole s wy wietlane po prawej stronie warto ci. Szerzej o tym na stronie 10.

Stan alarmów jest sygnalizowany przez wska niki alarmów, które w przypadku wł czenia alarmu wy wietlaj odpowiednio symbol AL1 i AL2 w górnej cz ci ekranu.

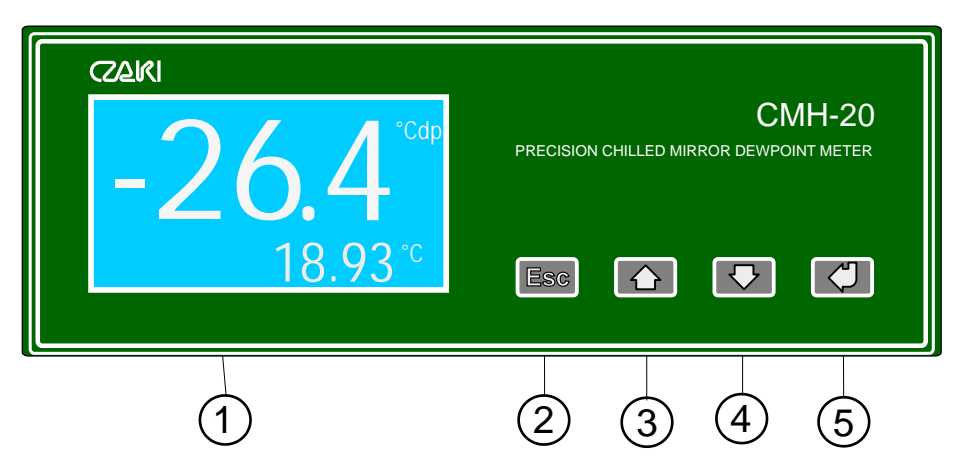

Rys. 2 Widok frontu miernika CMH-20

- 2- Klawisz "Esc" umo liwia powrót do wy szego poziomu menu, anulowanie wprowadzonych zmian oraz wy wietlenie informacji o urz dzeniu i jego oprogramowaniu
- 3- Klawisz "Góra" umo liwia inkrementacj edytowanej warto ci, poruszanie si po menu oraz szybki zapis pomiaru
- 4- Klawisz "Dół" umo liwia dekrementacj edytowanej warto ci,poruszanie si po menu oraz tymczasow zmian wy wietlanej jednostki
- 5 -Klawisz "Enter"- umo liwia wej cie w tryb MENU, przechodzenie do kolejnych gał zi menu oraz potwierdzania wyboru i akceptacji nastaw

# 1.3. Opis płyty tylnej

Na rysunku 2 pokazano rozmieszczenie poszczególnych elementów miernika CMH-30.

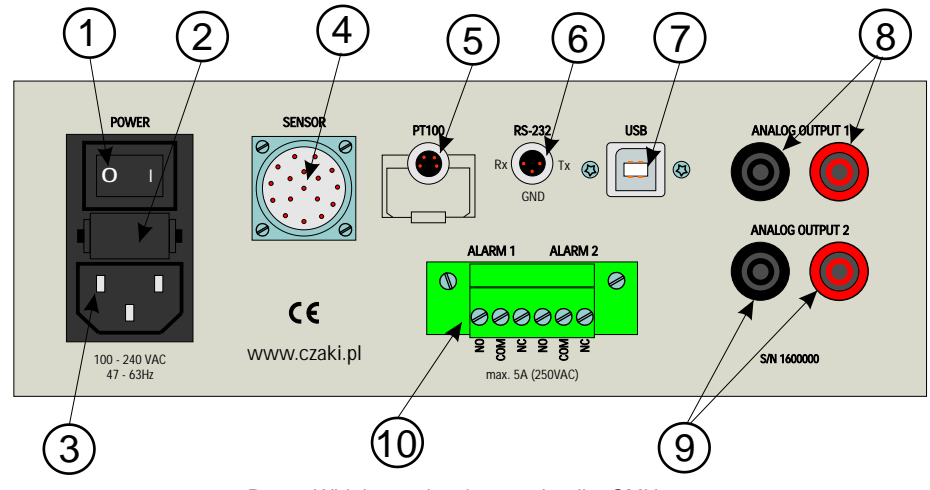

Rys. 3 Widok panelu tylnego miernika CMH-20

- 1- Wł cznik zasilania (patrz strona 8)
- 2- Gniazdo zwłocznych bezpieczników sieciowych (patrz strona 8)
- 3- Gniazdo zasilania (patrz strona 8)
- 4 Gniazdo czujnika wilgotno ci (patrz strona 9)
- 5-Zł cze czujnika temperatury gazu (PT100, czteroprzewodowo) (patrz strona 20)
- 6- Gniazdo komunikacyjne RS-232, do przył czenia higrometru CMH-20 do komputera lub innego urz dzenia nadrz dnego (typu Master) (nieaktywne po detekcji podł czenia do komputera poprzez USB) (patrz strona 22)
- 7 Gniazdo USB (typ B) (patrz strona 22)
- 8 Zł cze bananowe pierwszego analogowego wyj cia pr dowego, do podł czenia zewn trznych monitorów linii lub innych układów automatyki pomiarowej (patrz strona 14).
- 9 Zł cze bananowe drugiego analogowego wyj cia pr dowego, do podł czenia zewn trznych mon torów linii lub innych układów automatyki pomiarowej (patrz strona 14).
- 10-Zł cze przeka nikowych wyj alarmowych (patrz strona 12)

# 1.4. Czujnik wilgotno ci

Na rysunku 2 pokazano czujnik wilgotno ci typ HS-03, zwany tak e głowic pomiarow . Czujnik ten jest elementem zło onym i przy obchodzeniu si z nim nale y zachowa szczególn ostro no .

Czujnik składa si z radiatora, zł cza, filtru (w zale no ci od wersji: ze spieku stali kwasoodpornej, membranowego b d polietylenu) oraz cz ci pomiarowej.

Je eli czujnik b dzie pracowa przy wilgotno ci, której temperatura punktu rosy b dzie wynosi 40 do 50°C poni ej temperatury otoczenia, a wi c przy mocy pompy termoelektrycznej bliskiej nominalnej, nale y, je eli to tylko mo liwe, zamontowa czujnik w pozycji pionowej (zł czem do góry lub do dołu) oraz zapewni dobry i swobodny przepływ powietrza przy radiatorze.

Filtr ze spieku stali nierdzewnej jest nieprzepuszczalny dla cz stek powy ej 100 mikronów. Taka gradacja filtru zapewnia zarówno dostateczn skuteczno filtracji, jest dostatecznie przepuszczalna dla badanego gazu, a ponadto nie zatrzymuje w swojej strukturze znacz cej ilo ci wody.

Filtr membranowy (membrana teflonowa) jest przeznaczony do pomiaru wilgotno ci gazów zawieraj cych pary w glowodorów, ze szczególnym uwzgl dnieniem gazów spalinowych.

Oba powy sze rodzaje filtrów s mocowane za pomoc wkr tu M2.

Filtr ze spieku polietylenu jest ta sz i prostsz realizacj filtru spiekanego. Jest on równie nieprzepuszczalny dla cz stek powy ej 100 mikronów. Nie jest on mocowany za pomoc wkr tu, ale jedynie nasuwany na korpus czujnika.

Ka dy rodzaj filtru jest demontowalny, co ma na celu umo liwienie u ytkownikowi dost pu do ewentualnego mechanicznego oczyszczenia powierzchni lustra. Filtr powinien, poza koniecznymi wyj tkami zwi zanymi z czyszczeniem lustra, powinien zawsze by wkr cony w głowic pomiarow . Nie dopuszcza si sytuacji w której pomiary odbywaj si bez wkr conego filtru.

Czujnik jest wyposa ony w wysokiej jako ci, 17 stykowe, zł cze. Zł cze to słu y do poł czenia czujnika z przewodem i nast pnie z miernikiem. Przewód poł czeniowy dostarczany jest w komplecie i zako czony z jednej strony zł czem do czujnika, a z drugiej do miernika.

W zale no ci od potrzeb, przewód ten mo e by dostarczony o długo ci od 1 do nawet 20 metrów. Je eli jednak z ró nych powodów zł cza nie mo na na przewodzie osadzi fabrycznie (mały przecisk itp.), nale y wtedy je zamontowa na kablu zgodnie z nast puj c numeracj styków: 1(br zowy), 2(br zowo-zielony), 3(br zowo-zółty), 4(zółty), 5(zielony), 6(brak (strona czujnika) lub ekran(strona miernika)), 7(granatowy), 8(czerwony), 9(biały), 10(biało-zielony), 11(biało- ółty), 12(szaro-ró owy), 13(szary), 14(fioletowy), 15(szaro-czerwony), 16(ró owy), 17(czarny), **ekran po stronie czujnika pozostawi niepodł czony!** 

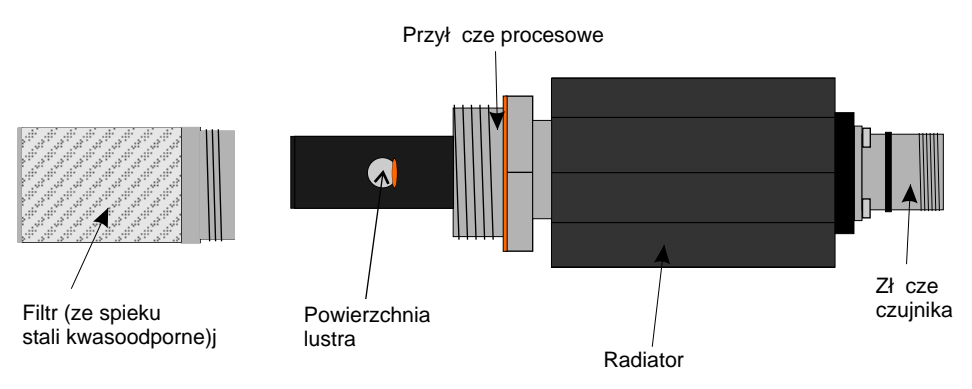

Rys. 4 Czujnik wilgotno ci typ HS-03

# 2. Uruchomienie

#### Podł czenie zasilania

Higrometr CMH-20 zasilany jest pr dem przemiennym o napi ciu od 96 do 254V.

Je li tylko to mo liwe, nale y korzysta z dostarczonych wraz z higrometrem akcesoriów zasilaj cych, czujników i kabli poł czeniowych.

Higrometr CMH-20 jest zabezpieczony dwoma bezpiecznikami topikowymi o nominalnym pr dzie 1A. W trakcie normalnej eksploatacji bezpieczniki nie maj prawa si przepali . Przepalenie ich mo e by jedynie skutkiem przepi cia napi cia zasilaj cego lub powa nego uszkodzenia miernika. W sytuacji, kiedy nast pi zadziałanie bezpieczników, a wymiana nie przynosi efektu, nale y skontaktowa si z producentem w celu naprawy urz dzenia.

### Zasilanie bateryjne

Jak wspomniano wy ej, CMH-20 mo e by wyposa ony w akumulator litowo-jonowy, który charakteryzuje si brakiem efektu pami ciowego. Jednak e, pozostawienie urz dzenia z rozładowanym akumulatorem na dłu szy czas wpływa bardzo negatywnie na jego ywotno .

Czas pracy na zasilaniu akumulatorowym znacznie ró ni si w zale no ci od wilgotno ci badanego gazu. Im gaz jest bardziej suchy, im jego temperatura punktu rosy bardziej ró ni si od temperatury otoczenia, tym czas pracy b dzie krótszy. Czas pracy wynosi od około godziny do nawet 10 godzin. Po całkowitym rozładowaniu si akumulatora urz dzenie wył czy si automatycznie. Poziom naładowania akumulatora jest wy wietlany w lewym górnym rogu na wy wietlaczu (patrz strona xx).

Jak wida, czas pracy z wykorzystaniem akumulatora jest do krótki. Słu y on bowiem raczej awaryjnemu podtrzymaniu zasilania w trakcie pomiarów ani eli regularnej pracy bez zasilania sieciowego.

Po przywróceniu zasilania sieciowego proces ładowania rozpocznie si i zako czy automatycznie. Pełne naładowanie akumulatora trwa od 3 do 4 godzin.

### Przypisanie czujnika wilgotno ci do miernika.

Ze wzgl du na zło ony proces produkcyjny oraz tolerancj elementów optycznych czujniki wilgotno ci cechuj si pewnym rozrzutem parametrów. Aby zniwelowa te ró nice, ka dy nowy czujnik po zainstalowaniu w docelowe miejsce nale y podda procesowi przypisania (kalibracji) do konkretnego miernika.

Równie w przypadku zmiany czujnika lub samego higrometru trzeba ów proces przeprowadzi . W jego trakcie higrometr CMH-20 przeprowadza dokładn analiz czujnika i wprowadza odpowiednie warto ci korekcyjne do swojej pami ci. Aby przypisa głowic do danego higrometru nale y wykona procedur czyszczenia lustra na danie opisan na stronie 15.

# 3. Działanie higrometru

Higrometr CMH-20 pracuje w trzech trybach: trybie normalnym (pomiarowym), w trybie menu oraz w trybie oczyszczenia lustra.

### Tryb normalny

W trybie normalnym (patrz rys. 5) na wy wietlaczu wy wietlane s : aktualnie mierzona wilgotno (wyra ona w wybranej jednostce), temperatura (mierzona, b d wprowadzona r cznie), ci nienie (wprowadzone r cznie) oraz inne informacje w pasku informacji.

W trybie normalnym klawisze przyjmuj nast puj ce funkcje:

- klawisz "Enter", przytrzymany powy ej 3 sekund - przej cie do "trybu menu" (patrz strona 11)

- klawisz "Góra" zapami tanie bie cego pomiaru (patrz strona 18)
- klawisz "Dół" tymczasowa zmiana jednostki wilgotno ci (patrz strona 16)

- klawisz "Esc" - wy wietlenie informacji o urz dzeniu (patrz strona 28)

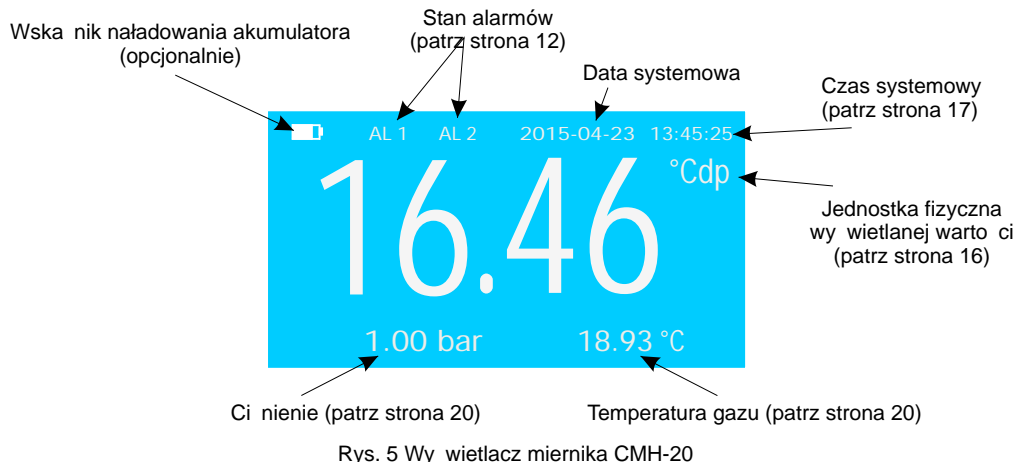

(normalny tryb pracy)

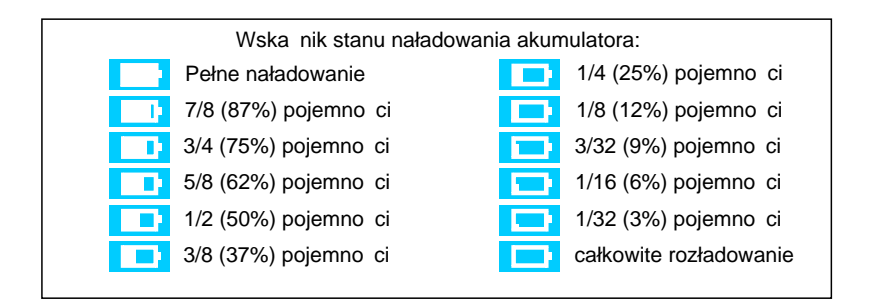

### Tryb menu

W trybie menu CMH-20 dalej prowadzi pomiary, jednak ich wyniki nie s prezentowane na wy wietlaczu, który przejmuje rol intefrejsu u ytkownika.

Aby przej do trybu menu (menu głównego, napis "DEWRay SETUP") nale y (w trybie normalnym) nacisn i przytrzyma klawisz "Enter" przez około 3 sekundy, a zostanie wy wietlona struktura menu głównego, przedstawiona na rysunku poni ej.

Z poziomu menu głównego mo na przej do kolejnych poziomów menu umo liwiaj cych edycj poszczególnych funkcji higrometru, które opisane s w kolejnych rozdziałach niniejszej instrukcji. S to:

- "Alarmy" (patrz strona 12-13)

- "Wyj cia analogowe" (patrz strona 14)
- -" System" (patrz strona 15-17)
- "Czas i Data" (patrz strona 18)
- "Rejestrator danych" (patrz strona 18-19)
- "Warunki pomiaru" (patrz strona 20)
- "Funkcje specjalne", dost pne tylko w trybie chronionym (patrz strona 21)

DEWRanger SETUP Alarms -> Analogue Outputs System Time & Date Data Logger Measuring Conditions Special Features

Rys.6 Struktura menu głównego

W całej strukturze menu (chyba, e zaznaczono inaczej), wyboru (sygnalizowanego przez strzałk po lewej stronie) dokonuje si za pomoc klawiszy "Góra"/"Dół", a wybór ów zatwierdza si klawiszem "Enter".

Krótkotrwałe Naci ni cie klawisza "Esc" w strukturze menu skutkuje przej ciem na wy szy poziom menu, a w menu głównym wyj ciem z menu głównego i powrotem do trybu normalnego. Natomiast dłu sze przytrzymanie klawisza "Esc" na dowolnym poziomie struktury menu powoduje od razu powrót do "trybu normalnego".

### Tryb oczyszczania lustra

W trybie oczyszczania lustra wy wietlacz wskazuje ostatnio wy wietlan warto wilgotno ci, oraz szacowany czas (w sekundach) do zako czenia procesu oczyszczania powierzchni lustra. Procedura i sposoby czyszczenia powierzchni lustra zostały szczegółowo opisane na stronie 15.

### 4. Alarmy

Higrometr CMH-20 posiada dwa, całkowicie niezale ne od siebie, wyj cia przeka nikowe ze stykami zwierno-rozwiernymi. W zale no ci od potrzeb ka de z nich mo e by skonfigurowane na sze ró nych trybów pracy. Mog by one wykorzystywane przez u ytkownika do monitorowania procesu, informowania o jego aktualnym stanie i ewentualnych sytuacjach gro cych np. przegrzaniem. W stanie aktywnym przeka nik jest wysterowany, a napis "AL 1" lub/i "AL 2" wy wietlony. Zarówno Alarm 1, jak i Alarm 2 jest skorelowany z jednostkami wilgotno ci bezwzgl dnej: °Cdp b d °Fdp, w zale no ci od systemu jednostek (patrz strona 16) i mo e by sygnalizowany przez wewn trznego i jest rejestrowany przez rejestrator. Tryby pracy alarmów przedstawione s poni ej:

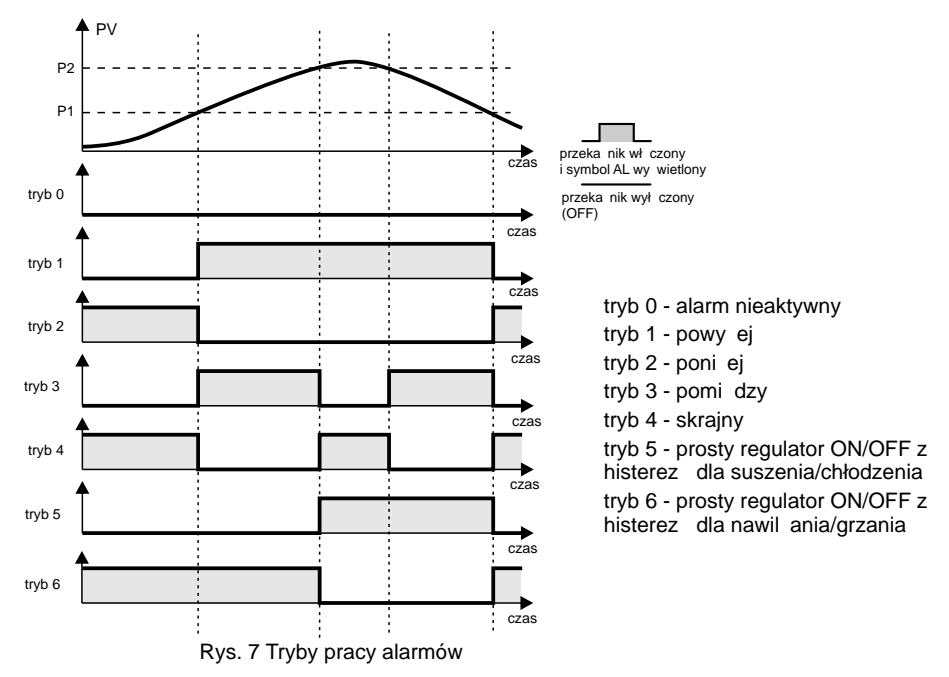

W trybie 0 alarm jest wył czony (jest to tryb domy Iny). Trybu 1 u ywamy, jesli chcemy, aby alarm wł czył sie kiedy mierzona warto wzro nie powy ej progu komparacji P1. W trybie 2 alarm włacza si , kiedy mierzona warto spadnie poni ej progu komparacji P1. Tryb 3 pozwala na sygnalizacj, e mierzona warto c znalaza si pomiedzy progiem komparacji P1, a progiem komparacji mierzona spadła poni ej progu komparacji P1, albo P2. W **trybie 4** alarm sygnalizuje, e warto wzrosła powy ej progu komparacji P2 (np. wilgotno nie mie ci si w zało onym przedziale). Tryby 5 i 6 mog by wykorzystywane do regulacji dwustawnej z histerez . Tryb 5 jest odpowiedni do podłaczenia osuszacza b d chłodziarki. W trybie 6 mo na stabilizowa wilgotno za pomoc nawil aczalub temperatur za pomoc grzałki. Szeroko strefy histerezy (tj. ró nic pomi dzy progiem komparacji P1, a progiem komparacji P2) nale v dobra eksperymentalnie, zaczynaj c od du ej szeroko ci, potem j zmniejszaj c do takiego poziomu, aby nie wystapiły niepo dane oscylacje. Optymalna szeroko c strefy histerezy b dzie zale ała od dynamiki obiektu, który jest przedmiotem stabilizacji.

Nale y zauwa y , e w przypadku zaniku zasilania miernika, przeka niki zawsze si wył czaj (przeka niki monostabilne).

### Konfiguracja alarmu

Ka dy alarm (wyj cie przeka nikowe) okre la si za pomoc trzech parametrów: tryb ("Mode"), próg górny ("High"), próg dolny ("Low"). Dodatkowo mo na wybra generowanie sygnału d wi kowego. Warto ci te ustawiane s podmenu "ALARM SETTINGS" (w menu głównym wybra opcj "Alarms" i zatwierdzi klawiszem "Enter"), przedstawionym poni ej.

Aby skonfigurowa wyj cie alarmowe nale y wybra (za pomoc klawiszy "Góra"/ "Dół") dany parametr (wskazuje go strzałka po lewej stronie) i nacisn klawisz "Enter", warto parametru zacznie pulsowa . U ywaj c klawiszy "Góra"/"Dół" nale y wybra dan warto parametru i zatwierdzi j klawiszem "Enter". Naci ni cie klawisza "Esc" anuluje zmiany.

W przypadku edycji trybu alarmu ka dorazowe naci ni cie klawisza "Góra" lub "Dół, odpowiednio zwi kszy lub zmniejszy numer trybu w zakresie od 0 do 6.

W przypadku edycji warto ci progów alarmowych, jednokrotne naci ni cie klawisza "Góra" lub "Dół" skutkuje zwi kszeniem lub zmniejszeniem edytowanej warto ci o najmniejsz dopuszczaln warto . Przytrzymuj c jednak klawisz przejdziemy do szybkiego zwi kszania lub zmniejszania edytowanej warto ci. Przedział warto ci nastaw jest odpowiednio ograniczony w zale no ci od wybranej jednostki (patrz strona 16).

W przypadku wewn trznego sygnału d wi kowego mo liwe jest wybranie jednej z czterech opcji: bez sygnału d wi kowego ("OFF"), sygnał d wi kowy po wyst pieniu tylko alarmu 1 ("AL1"), sygnał d wi kowy po wyst pieniu tylko alarmu 2 ("AL2"), sygnał d wi kowy po wyst pieniu tylko alarmu 2 ("AL2"), sygna alarmu 2 ("

| ALARMS SETTINGS |       |  |  |
|-----------------|-------|--|--|
| Alarm 1 Mode    | 1     |  |  |
| ->Alarm 1 High  | -10.0 |  |  |
| Alarm 1 Low     | -20.4 |  |  |
| Alarm 2 Mode    | 0     |  |  |
| Alarm 2 High    | -50.0 |  |  |
| Alarm 2 Low     | -90.2 |  |  |
| Buzzer          | AL1   |  |  |

Rys.8 Struktura menu alarmów

#### Uwaga !!!

Do poprawnej pracy próg dolny ("Low") musi by ustawiony poni ej progu górnego ("High") ("Low"<"High").

# 5. Wyj cia analogowe

Wyj cia analogowe generuj sygnał analogowy proporcjonalny do mierzonego sygnału wej ciowego. Higrometr CMH-10 jest wyposa ony w dwa, całkowicie niezale ne od siebie, wyj cia pr dowe. W zale no ci od potrzeb ka de wyj cie mo e działa w standardzie 0-20mA lub 4-20mA.

Wyj cia pr dowe s zabezpieczone przed przeci eniem i zwarciem. Wyj cia te nie s izolowane galwanicznie. Gniazda ujemne obu wyj s na potencjale masy urz dzenia (nie myli z potencjałem obudowy i ekranów przewodów czujników, które znajduj si na potencjale uziemienia zasilania).

Zarówno Wyj cie 1, jak i Wyj cie 2 jest skorelowane z jednostkami wilgotno ci bezwzgl dnej: °Cdp b d °Fdp, w zale no ci od systemu jednostek (patrz strona 16)

Ka de wyj cie analogowe jest okre lane za pomoc trzech parametrów: typu (0-20mA b d 4-20mA), poziomu dolnego (odpowiadaj cego 0mA b d 4mA) oraz poziomu górnego (odpowiadaj cego 20mA). Warto ci tych parametrów ustawiane s w podmenu "OUTPUTS SETTINGS" (w menu głównym wybra opcj "Analogue Outputs" i zatwierdzi klawiszem "Enter"), przedstawionym poni ej.

| OUTPUTS SET | TINGS  |
|-------------|--------|
| Out 1 Mode  | 4-20   |
| ->Out 1 Low | -100.0 |
| Out 1 High  | 20.0   |
| Out 2 Mode  | 4-20   |
| Out 2 Low   | -80.0  |
| Out 2 High  | -20.0  |
|             |        |

Rys.9 Menu wyj analogowych

Aby skonfigurowa wyj cie alarmowe nale y wybra (za pomoc klawiszy "Góra"/ "Dół") dany parametr (wskazuje go strzałka po lewej stronie) i nacisn klawisz "Enter", warto parametru zacznie pulsowa . U ywaj c klawiszy "Góra"/ "Dół" nale y wybra dan warto parametru i zatwierdzi j klawiszem "Enter". Naci ni cie klawisza "Esc" anuluje zmiany.

W przypadku edycji typu wyj cia ("Out x Mode") naci ni cie klawisza "Góra" lub "Dół, zmienia odpowiednio typ wyj cia na 0-20 lub 4-20mA.

W przypadku edycji warto ci wilgotno ci odpowiadaj cej 4mA (wzgl dnie 0mA), czyli "Out x Low" b d 20mA, tj. "Out x High", jednokrotne naci ni cie klawisza "Góra" lub "Dół" skutkuje zwi kszeniem lub zmniejszeniem edytowanej warto ci o najmniejsz dopuszczaln warto . Przytrzymuj c jednak klawisz przejdziemy do szybkiego zwi kszania lub zmniejszania edytowanej warto ci. Przedział warto ci nastaw jest odpowiednio ograniczony w zale no ci od wybranej jednostki (patrz strona 16).

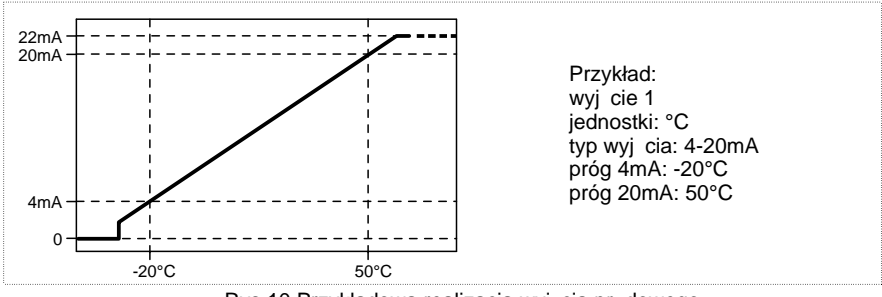

Rys.10 Przykładowa realizacja wyj cia pr dowego

### 6. System

Ten i kolejny rozdział zawiera wa ne informacje na temat parametrów mog cych mie wpływ na wyniki pomiarów wilgotno ci. Prosimy uwa nie zapozna si z jego tre ci.

### Oczyszczanie powierzchni lustra

Pomimo wyposa enia w filtr, powierzchnia lustra, w zale no ci od warunków rodowiska w którym dokonywany jest pomiar, mo e z czasem ulega zabrudzeniu. Skutkiem tego b dzie narastaj ca niestabilno pomiarów, oscylacje i w ko cu mo liwe zawy anie wskaza .

Higrometr CMH-20 posiada system automatycznego oczyszczenia powierzchni lustra. Czyszczenie to odbywa si co zaprogramowany przez u ytkownika czas, b d na jego danie. Proces czyszczenia rozpoczyna si od zamro enia wskazywanych i transmitowanych warto ci wilgotno ci (podczas czyszczenia na wy wietlaczu wy wietlana jest warto stała). Na wy wietlaczu nast puje tak e odliczanie sekundowe do ko ca procesu samooczyszczania. W trakcie procedury oczyszczania lustro jest maksymalnie ochładzane, znacznie poni ej temperatury punktu rosy tak, e na powierzchni lustra tworzy si cienka warstwa lodu, a nast pnie gwałtownie ogrzewane do temperatury 70°C przez 60 sekund. Podczas ogrzewania znacz ca ilo zanieczyszcze jest usuwana z powierzchni lustra. Elementy optyczne czujnika wilgotno ci s w tym czasie rekalibrowane, a ich wskazania korygowane wzgl dem jako ci powierzchni lustra. Po tym procesie, CMH-20 wraca do normalnego trybu pomiarowego.

#### 6.1 Czyszczenie automatyczne

Okres czasu pomi dzy kolejnymi czyszczeniami nale y dobra do wiadczalnie. Domy lnie wynosi on 100 godzin i mo na go zmieni w podmenu "SYSTEM SETTINGS" (w menu głównym wybra opcj "System" i zatwierdzi klawiszem "Enter"). Aby zmieni czas pomi dzy kolejnymi czyszczeniami nale y wybra (za pomoc klawiszy "Góra"/ "Dół") parametr "Clean period [h]" (wskazuje go strzałka po lewej stronie) i nacisn klawisz "Enter", warto czasu zacznie pulsowa . U ywaj c klawiszy "Góra"/"Dół" nale y wybra dany czas pomi dzy kolejnymi czyszczeniami (w godzinach) i zatwierdzi go klawiszem "Enter". Naci ni cie klawisza "Esc" anuluje zmiany. Dwukrotnie nacisn klawisz Esc celem powrotu do trybu normalnego.

#### 6.2 Czyszczenie na danie

Je eli podczas pracy urz dzenia nast piło co co mogłoby spowodowa zabrudzenie powierzchni lustra, mo na wykona czyszczenie na danie u ytkownika. W tym celu nale y wybra komend "Clean now" w podmenu "SYSTEM SETTINGS" (w menu głównym wybra opcj "System" i zatwierdzi klawiszem "Enter", a nast pnie wybra (za pomoc klawiszy "Góra"/ "Dół") parametr "Clean now" (wskazuje go strzałka po lewej stronie) i nacisn klawisz "Enter"). Odczeka czas wskazywany na wy wietlaczu. Po uko czonej procedurze nacisn dwukrotnie klawisz "Esc" celem powrotu do trybu normalnego

#### 6.3 Czyszczenie mechaniczne

Je eli zabieg samooczyszczania lustra nie przynosi spodziewanych rezultatów (np. lustro zostało zabrudzone drobinkami tłuszczu) nale y mechanicznie oczy ci powierzchni lustra. W tym celu nale y wykr ci z głowicy pomiarowej (czujnika wilgotno ci), opisanego na stronie 5, filtr ze spieku i wzrokowo oceni czysto powierzchni lustra. Je eli wida na niej brud b d zmatowienie, to trzeba mechanicznie j oczy ci . Czyszczenie takie nale y wykona mi kkim materiałem nas czonym w acetonie np. patyczkiem higienicznym. Czynno t nale y wykona niezwykle ostro nie i delikatnie, zwa aj c aby nie porysowa powierzchni lustra.

# 7. Parametry systemowe (pozostałe)

Na rysunku poni ej przedstawiono widok podmenu umo liwiaj cego edycj parametrów systemowych: "SYSTEM SETTINGS" (w menu głównym wybra opcj "System" i zatwierdzi klawiszem "Enter"). Dwie pierwsze pozycje tego podmenu, zwi zane z czyszczeniem powierzchni lustra, zostały opisane na stronie poprzedniej. Pozostałe parametry za dalej w tek cie.

| SYSTEM SETTING        | S    |
|-----------------------|------|
| Clean Period Time [h] | 96   |
| ->Clean Now           |      |
| Filter lenght         | 128  |
| Resolution            | high |
| Display units         | °Cdp |
| Temperature System    | °Č   |
| Default Settings      |      |

Rys.11 Menu systemowe

#### Długo stałej czasowej filtru u redniaj cego

Je li wy wietlana warto nie jest stabilna lub ze wzgl du na specyfik procesu wykazuje tendencje do oscylacji nale y zwi kszy warto tego parametru. I odwrotnie, je li zale y nam na szybkim pomiarze, a stabilno odgrywa drugorz dn rol, nale y zmniejszy warto tego parametru. Domy lnie parametr ten ma warto 128.

Aby zmieni długo stałej czasowej filtru nale y w podmenu "SYSTEM SETTINGS" (w menu głównym wybra opcj "System" i zatwierdzi klawiszem "Enter") wybra "Filter lenght" i zatwierdzi klawiszem "Enter". Za pomoc klawiszy "Góra"/"Dół" wybra dan długo filtru i zatwierdzi klawiszem "Enter". Naci ni cie klawisza "Esc" anuluje zmiany. Dwukrotnie nacisn klawisz "Esc" celem powrotu do trybu normalnego.

#### Rozdzielczo pomiaru

W przypadku wy wietlania warto ci pomiaru w jednostkach: °Cdp, °Fdp, %Rh, °C, °F, °Cdp-°C, °Fdp-°F miernik CMH-20 mo e prezentowa wskazania zarówno w wysokiej, jak i standardowej rozdzielczo ci.

W przypadku jednostek ppmV oraz gm-3 rozdzielczo prezentacji wyniku pomiaru jest dobierana automatycznie.

#### Wysoka rozdzielczo

Wysoka rozdzielczo oznacza rozdzielczo na poziomie 0.01°C (°Cdp), 0.01°F (°Fdp) w zakrie od -9.99 do 99.99, b d 0.01%Rh w pełnym zakresie (0.00..100.00).

#### Standardowa rozdzielczo .

Standardowa rozdzielczo oznacza rozdzielczo na poziomie 0.1°C (°Cdp), 0.1°F (°Fdp), b d 0.01%Rh w pełnym zakresie wskaza .

Aby zmieni rozdzielczo wskaza, nale y w podmenu "SYSTEM SETTINGS" (w menu głównym wybra opcj "System" i zatwierdzi klawiszem "Enter") wybra "Resolution" i zatwierdzi klawiszem "Enter". Za pomoc klawiszy "Góra"/"Dół" wybra dan rozdzielczo i zatwierdzi klawiszem "Enter".

### Wielko ci fizyczne

Higrometr CMH-10 umo liwia pomiary w nst puj cych jednostkach (wielko ciach fizycznych): \*wilgotno ci bezwzgl dnej:

- temperatury punktu rosy wyra onej w °C

- temperatury punktu rosy wyra onej w °F

-ilo ci cz steczek wody na miilon cz stek gazu, wyra onej w ppmV

- masie wody w jednostce obj to ci gazu wyra onej w gm-3

\*wilgotno ciwzgl dnej:

- stosunku pary wodnej w gazie do pary nasyconej wyra onej w procentach, %Rh

\*temperatury otoczenia

-wyra onejw°C

-wyra onejw°F

\* temperatury powy ej temperatury punku rosy, wyra onej w °C lub °F.

Niektóre z jednostek wymagaj tak e znajomo ci innych wielko ci fizycznych. I tak, aby okre li wilgotno wzgl dn niezb dna jest znajomo temperatury gazu (patrz strona xx), a okre lenie ilo ci cz stek wody w obj to ci gazu wymaga znajomo ci jego ci nienia (patrz strona xx).

Wy wietlane jednostki mog zosta zmienione tymczasowo (do czasu wył czenia urz dzenia) b d trwale.

#### Tymczasowa zmiana jednostek

Aby zmieni tymczasowo jednostk nale y w trybie normalnym naciska klawisz "Dól", tak długo, a dana jednostka zostanie wy wietlona. Wybór ten nie zostanie jednak zapami tany przy ponownym uruchomieniu higrometru.

#### Trwała zmiana jednostek

Aby zmieni jednostk na stałe, nale y w podmenu "SYSTEM SETTINGS" (w menu głównym wybra opcj "System" i zatwierdzi klawiszem "Enter") wybra "System units" i zatwierdzi klawiszem "Enter". Za pomoc klawiszy "Góra"/"Dół" wybra dan jednostk i zatwierdzi klawiszem "Enter". Od tej pory, po ka dym wł czeniu urz dzenia, wybrana jednostka b dzie prezentowana.

#### System jednostek

W zale no ci od u ywanego systemu jednostek, CMH-20 pracuje w oparciu o system jednostek bazuj cy na stopniach Celcjusza b d stopniach Farenheita.

Ustawienia alarmów, wyj analogowych b d odnosiły si do °C (i ich pochodnych) b d °F (i ich pochodnych).

Aby wybra system jednostek nale y w podmenu "SYSTEM SETTINGS" (w menu głównym wybra opcj "System" i zatwierdzi klawiszem "Enter") wybra "Temp. system" i zatwierdzi klawiszem "Enter". Za pomoc klawiszy "Góra"/"Dół" wybra wła ciwy system jednostek (°C lub °F) i zatwierdzi wybór klawiszem "Enter".

#### Przywrócenie nastaw domy Inych

Aby przywróci nastawy domy lne, nale y w podmenu "SYSTEM SETTINGS" wybra "Defaults settings" i zatwierdzi klawiszem "Enter". Na wy wietlaczy, na górze, pojawi si "RESTORE DEFAULTS". Je li jeste my pewni, e chcemy przywróci nastawy domy lne ("YES") nale y klawiszem "Enter". W przeciwnym wypadku nale y nacisn klawisz "Esc" ("NO").

#### Data i czas systemowy

Miernik CMH-20 jest wyposa ony w zegar czasu rzeczywistego. Czas systemowy jest niezb dny, na przykład, dla potrzeb wbudowanego rejestratora.Zegar jest podtrzymywany za pomoc baterii litowej, której czas ycia wynosi około 5 lat. W celu wymiany baterii prosimy skontaktowa si z producentem, firm CZAKI Thermo-Product, lub autoryzowanym przedstawicielem.

Aby ustawi wła ciwy czas i dat nale y przej do podmenu "TIME & DATE" (w menu głównym wybra opcj "Time & Date" i zatwierdzi klawiszem "Enter"), a nast pnie za pomoc klawiszy "Góra"/"Dół" wybiera pozycj do edycji ("Second", "Minute", Hour", Day" Month" b d "Year") i zatwierdzi wybór klawiszem "Enter". Wybrana warto zacznie pulsowa . U ywaj c klawiszy "Góra"/"Dół" nale y wybra dan warto parametru i zatwierdzi j klawiszem "Enter". Naci ni cie klawisza "Esc" anuluje zmiany. Kolejno post powa tak samo z pozostałymi pozycjami.

W trakcie edycji którejkolwiek z warto ci, warto "Second" nie jest od wie ana na wy wietlaczu.

| TIME & DATE |      |
|-------------|------|
| Second      | 10   |
| ->Minute    | 45   |
| Hour        | 20   |
| Day         | 25   |
| Month       | 04   |
| Year        | 2017 |

Odpowiednio, aktualny czas: sekunda minuta godzina oraz aktualna data: dzie (w miesi cu) miesi c rok

Rys.12 Menu czasu i daty systemowej

### 8. Rejestrator danych

Higrometr CMH-20 jest wyposa ony w prosty rejestrator danych mog cy zapami ta do 256 pomiarów. Zapis pomiaru mo e by wyzwolony: r cznie przez u ytkownika, przez który z alarmów, co okre lony czas.

Rejestracji podlega: wilgotno, temperatura, data, czas oraz tzw. identyfikator objektu\*.

#### Rejestracja r czna

Rejestracja r czna jest mo liwa z poziomu menu, komenda "Save now" (patrz nast pna strona) b d te za pomoc klawisza skrótu: w trybie normalnym, naci ni cie klawisza "Góra". Nast pnie nale y, za pomoc klawiszy "Góra"/ "Dół" wybra tzw. identyfikator objektu ("Object Id"), który mo e przyjmowa warto od 1 do 255, i nacisn klawisz "Enter" (wzgl dnie "Esc" by zrezygnowa z zapisu). Numer porz dkowy zapisu zostanie automatycznie inkrementowany. Tego parametru nie mo na edytowa . U ytkownik mo e tylko usun wszystkie zapisy (rekordy) z rejestratora. Wtedy te numer zapisu" zostanie ustawiony jako "1". Jest to zabezpieczenie przed nieautoryzowan modyfikacj danych.

\* Identyfikator objektu - warto pozwalaj ca u ytkownikowi ustali czego dany zapis dotyczy. Mo e to by miejsce, rodzaj badania, partia badanego gazu lub cokolwiek innego.

### Rejestrator danych - funkcje

Dost p do wszystkich funkcji rejestratora danych miernika CMH-20 uzyskuje si poprzez podmenu "DATA LOGGER" (w menu głównym wybra opcj "Data Logger" i zatwierdzi klawiszem "Enter"), które jest pokazane poni ej.

Aby ustawi który z elementów nale y wybra (za pomoc klawiszy "Góra"/ "Dół") dany parametr (wskazuje go strzałka po lewej stronie) i nacisn klawisz "Enter", warto parametru zacznie pulsowa (za wyj tkiem pozycji "Recorded data", "Delete all records" oraz "Save now"). U ywaj c klawiszy "Góra"/"Dół" nale y wybra dan warto parametru i zatwierdzi j klawiszem "Enter". Naci ni cie klawisza "Esc" anuluje zmiany.

| DATA LOGGER<br>Recorded data<br>->Save when Al1<br>Save when Al2<br>Record interval<br>Mode<br>Delete all records | 2h<br>OFF<br>24h<br>Ioop |
|----------------------------------------------------------------------------------------------------|--------------------------|
| Delete all records<br>Save now                                                                                    | юор                      |

Rys.13 Menu rejestratora danych.

- <u>Recorded data</u> dost p do zapisanych danych, u ywaj c klawiszy "Góra" / "Dół" mo na przeglada zapisane pozycje. "Przegl darka" ta wy wietla wszystkie zarejestowane elementy, tj: "Number" (rekordu), identyfikator objektu ("Object Id"), dat i czas zapisu ("Date and Time"), wilgotno gazu "gas Humidity", jego temperatur ("gas Temperature"), a tak e stan alarmów ("xx")
- <u>Save when Al1\*</u> "Zapisz kiedy wyst pi Alarm 1" zapis nast puje z chwil wyst pienia Alarmu 1 i jest powtarzany w zadanym interwale czasowym (w tym przykładzie co 2 godziny), tak długo, jak długo Alarm 1 trwa
- Save when Al2 \*- "Zapisz kiedy wyst pi Alarm 2" zapis nast puje z chwil wyst pienia Alarmu 2 i jest powtarzany w zadanym interwale czasowym, tak długo, jak długo Alarm 2 trwa (w tym przykładzie funkcja wył czona - "OFF")
- <u>Record interval \*</u>- "Interwał zapisów" zapis nast puje cyklicznie co zadany czas (w tym przykładzie, co 24 godziny)

Mode - post powanie po zapisaniu ostatniej pozycji w pami ci:

loop - "p tla" - dane s nadpisywane w p tli

stop - zapis zatrzymuje si

Delete all records - "Kasuj wszystkie dane" - wszystkie dane (po potwierdzeniu) s usuwane z pami ci

<u>Save now</u> - "Zapisz teraz" - bie cy pomiar jest zapisywany, nale y u y tej opcji w przypadku ch ci zmiany identyfikatora objektu (patrz poprzednia strona).

\*Mo liwe warto ci: OFF, 1min, 2min, 5min, 10min, 15min, 30min, 1h, 2h, 4h, 6h, 12h oraz 24h.

\*Identyfikator objektu nie ulega zmianie, Number (rekordu) jest inkrementowany automatycznie

# 9. Temperatura i ci nienie gazu

W sytuacji, kiedy istnieje potrzeba okre lenia wilgotno ci wzgl dnej badanego gazu, niezb dna jest informacja o jego temperaturze. Pomiar temperatury winien by dokonany w miejscu w którym ma by okre lona wilgotno wzgl dna. W innym przypadku mog powsta znacz ce bł dy.

Poniewa informacja o temperaturze mo e by przydatna równie w innych zastosowaniach, jest ona wy wietlana na wy wietlaczu w trybie normalnym. Informacja o temperaturze mo e by równie wykorzystana do wysterowania alarmu czy wyj cia pr dowego. Z tego tez powodu, temperatura, obok wilgotno ci jest rejestrowana w trakcie zapisu do pami ci rejestratora.

#### Podł czenie czujnika temperatury

CMH-20 jest standardowo wyposa ony w rezystancyjny, platynowy, czujnik temperatury typu PT-100. Czujnik ten, jest czujnikiem o wysokiej dokładno ci (klasa A) i uniwersalnej konstrukcji. Posiada przewód o długo ci 2 metrów.

Opcjonalnie czujnik temperatury mo e by wykonany według indywidualnych potrzeb przez producenta (firm CZAKI Thermo-Product), co zagwarantuje najwy sz jako i dokładno wskaza , lub te we własnym zakresie. Czujnik jest podł czany w układzie czteroprzewodowym, zgodnie z poni szym rysunkiem. Układ czteroprzewodowy zapewnia najwi ksz dokładno pomiaru (przy czym nie ma znaczenia rednica, ani oporno przewodu). Gniazdo do przył czenia czujnika to czterostykowe okr głe, e skie gniazdo standardu M8.

PT 100 Styki napi ciowe Styki pr dowe

Rys.14 Układ styków zł cza czujnika temperatury

#### R czne wprowadzenie warto ci temperatury

W sytuacji, kiedy wprowadzenie w przestrze pomiarow lub podł czenie czujnika temperatury jest niemo liwe b d uci liwe, a temperatura gazu jest znana, mozliwe jest r czne wprowadzenie warto ci temperatury. Mo liwo ta, b dzie szczególnie przydatna, kiedy zaistnieje potrzeba okre lenia wilgotno ci wzgl dnej dla konkretnej temperatury. Za ka dym razem, kiedy czujnik temperatury zostanie odł czony, miernik CMH-20 jako temperatur przyjmowa b dzie warto uprzednio wprowadzon (domy lnie jest to 22°C).

Aby wprowadzi r cznie warto temperatury, nale y w podmenu "MEASURING CONDITIONS" (w menu głównym wybra opcj "Measuring Conditions" i zatwierdzi klawiszem "Enter") wybra "Temperature" i zatwierdzi klawiszem "Enter". Za pomoc klawiszy "Góra"/"Dół" (dłu sze przytrzymanie którego z tych klawiszy znacznie zwi kszy pr dko inkrementacji / dekrementacji), ustawi dan warto i zatwierdzi wybór klawiszem "Enter".

### Ci nienie gazu

Aby okre li wilgotno bezwzgl dn , wyra on w ilo ci cz steczek wody na milion cz steczek gazu (obj to ciowo), czyli ppmV, niezb dna jest znajomo ci nienia badanego gazu. Poniewa miernik CMH-20 nie ma mo liwo ci podł czenia czujnika ci nienia, warto ci nienia musi by wprowadzona r cznie (domy lnie jest to ci nienie atmosferyczne, wyra one jako 1.00 bar).

Aby wprowadzi r cznie warto ci nienia, nale y w podmenu "MEASURING CONDITIONS" (w menu głównym wybra opcj "Measuring Conditions" i zatwierdzi klawiszem "Enter") wybra "Pressure" i zatwierdzi klawiszem "Enter". Za pomoc klawiszy "Góra"/"Dół" (dłu sze przytrzymanie którego z tych klawiszy znacznie zwi kszy pr dko inkrementacji / dekrementacji), ustawi dan warto i zatwierdzi wybór klawiszem "Enter", wzgl dnie zrezygnowa naciskaj c klawisz "Esc".

### 10. Funkcje specjalne

Niektóre z parametrów s dost pne wył cznie w tzw. trybie chronionym i s przeznaczone wył cznie dla zaawansowanych u ytkowników. Aby aktywowa tryb chroniony nale y: wył czy urz dzenie, nast pnie nacisn klawisz "Dół", i trzymaj c go wł czy zasilanie, dopóki napis: "INITIALIZATION" jest wy wietlany. Od tej parametry chronione s dost pne, a do czasu wył czenia urz dzenia.

#### Przesuni cie charakterystyki (funkcja dost pna wył cznie dla zaawansowanych)

Parametr ten pozwala na skorygowanie wy wietlanej warto ci wilgotno ci. Przesuni cie ró ne od zera pozwalana wprowadzenie stałej ró nicy mi dzy rzeczywist wilgotno ci , a t wskazywan przez miernik. Aby przesun charakterystyk nale y w podmenu "SPECIAL FEATURES" (w menu głównym wybra opcj "Special Features" i zatwierdzi klawiszem "Enter") wybra "Offset" i zatwierdzi klawiszem "Enter". Klawiszami "Góra"/"Dół" ustawi dan warto przesuni cia w zakresie od -10.0 do +10.0. Warto potwierdzi klawiszem enter, rezygnacj z edycji klawiszem Esc. Dwukrotnie nacisn klawisz Esc celem powrotu do trybu normalnego.

#### Wprowadzenie zmocnienia charakterystyki (funkcja dost pna wył cznie dla zaawansowanych)

Parametr ten pozwala na skorygowanie wy wietlanej warto ci wilgotno ci. Wprowadzenie wzmocnienia ró nego od jedno ci pozwala na zgrubne przeliczenie wskazywanej warto ci np. wzgl dem innego ci nienia. Aby wprowadzi korekt wzmocnienia nale y w podmenu "SPECIAL FEATURES" (w menu głównym wybra opcj "Special Features" i zatwierdzi klawiszem "Enter") wybra "Gain" i zatwierdzi klawiszem "Enter". Klawiszami "Góra"/"Dół" ustawi dan warto wzmocnienia w zakresie od -10.0 do +10.0. Warto potwierdzi klawiszem enter, rezygnacj z edycji klawiszem Esc. Dwukrotnie nacisn klawisz Esc celem powrotu do trybu normalnego.

Nale y zwróci uwag, e oba powy sze parametry <u>nie słu do kalibracji urz dzenia</u>. S one jedynie pomoc przy pomiarach w ci le okre lonych przypadkach i warunkach. Ponadto nale y pami ta, aby je wyzerowa przed poddaniem miernika CMH-20 wzorcowaniu.

# 11.Podł czenie do komputera

Podł czenie miernika CMH-20 z komputerem pozwala na: zarz dzanie miernikiem z poziomu komputera, pomiary on-line, przesyłanie zgromadzonych w pami ci rejestratora danych oraz na **aktualizacj oprogramowania** (ang. firmware) **miernika**.

Miernik CMH-20 ma moliwo komunikacji z komputerem przy pomocy interfejsu szeregowego w standardzie RS-232 (opcjonalnie RS-485) oraz USB. Interfejs USB ma wy szy priorytet ni RS-232. Po podł czeniu zasilanego przewodu USB, RS-232 jest automatycznie rozł czany.

Wraz z urz dzeniem dostarczany jest zarówno przewód RS-232 ze zł czem DB9, jak i przewód USB. Wybór standardu poł czenia nale y do u ytkownika. Jednak, w praktyce, z uwagi na zdecydowanie wi ksz pewno transmisji, o ile jest taka mo liwo, zaleca si korzystanie z interfejsu RS-232.

#### Podł czenie w standardzie RS-232.

Poni ej przedstawiono schemat podł czenia w standardzie RS-232, poniewa podł czenie takie jest jednoznaczne, jedyne o czym nale y pami ta , to to, e wej cie Rx rejestratora ł czymy z wyj ciem Tx komputera, a wej cie Rx komputera z wyj ciem Tx rejestratora (zawsze na zmian ).

Z uwagi na du pr dko transmisji pomi dzy higrometrem a komputerem, wynosz c ponad 115 kbit/s, interfejs RS-232 nale y stosowa na niewielkie odległo ci. W praktyce odległo pomi dzy rejestratorem a komputerem mo e nie przekracza kilkunastu metrów. Maksymalna odległo na jakiej komunikacja b dzie działa prawidłowo b dzie zale ała od rodzaju u ytego kabla poł czeniowego oraz od wielko ci zewn trznych zakłóce elektromagnetycznych.

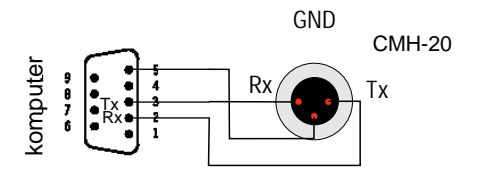

Rys. 15 Sposób podł czenia CMH-30 do komputera za pomoc interfejsu RS-232.

#### Podł czenie za pomoc USB.

W sytuacji, kiedy komputer nie jest wyposa ony w zł cze RS-232 (co cz sto ma miejsce w dzisiejszych komputerach przeno nych) mo na higrometr CMH-20 podł czy za pomoc USB.

Aby skorzysta z interfejsu USB, nale y uprzednio zainstalowa odpowiednie sterowniki na komputerze. W przypadku systemu operacyjnego Windows 7 i nowszych Sterowniki powinny zainstalowa si automatycznie. W przypadku starszych wersji, sterowniki nale y pobra ze strony producenta: <u>www.czaki.pl</u>, zakładka "Wsparcie techniczne". Po zainstalowaniu sterowników, i podł czeniu higrometru, na komputerze winien si pojawi wirtualny port szeregowy.

Gniazdo USB miernika CMH-20 jest galwanicznie izolowane od reszty urz dzenia.

#### Podł czenie w standardzie RS-485.

Natomiast w przypadku RS-485 nie mo na zdefiniowa schematu, poniewa b dzie on ró ny dla ró nych producentów kart stosowanych w komputerze. Wła ciwa dokumentacja powinna by doł czona wraz z kart przez jej producenta. Nale y jedynie pami ta aby ł czy w zale no ci od oznacze "D+" z "D+", "D-" z "D-" lub "A" z "A", "B" z "B" oraz "GND", o ile wyst puje, z mas komputera.

# 12. Rozwi zywanie problemów

| Problem Mo liwa przyczyna             |                                                                          | Rozwi zanie                                          |  |
|---------------------------------------|--------------------------------------------------------------------------|------------------------------------------------------|--|
| Wskazania s zdecydowanie<br>zawy one  | Brudne lustro                                                            | Wykona procedur czyszczenia<br>lustra                |  |
| Wskazania s cyklicznie<br>niestabilne | Odst p czasowy pomi dzy<br>czyszczeniem automatycznym<br>jest zbyt długi | Zmniejszy interwał czasowy<br>pomi dzy czyszczeniami |  |
|                                       |                                                                          |                                                      |  |
|                                       |                                                                          |                                                      |  |
|                                       |                                                                          |                                                      |  |
|                                       |                                                                          |                                                      |  |
|                                       |                                                                          |                                                      |  |
|                                       |                                                                          |                                                      |  |

# 13. Oprogramowanie

### Instalacja oprogramowania

Oprogramowanie u ytkowe dost pne jest do pobrania na stronie <u>www.czaki.pl</u> w zakładce "Wsparcie techniczne". Nie wymaga ono instalacji, wystarczy zapisa ci gni ty plik rozpakowa do wybranej lokalizacji na dysku twardym. Aplikacja została zaprojektowana do pracy pod kontrol systemu operacyjnego Windows. Komunikuje si z Higrometrem CMH-20 przy wykorzystaniuł cza szeregowego.

### Charakterystyka aplikacji

Aplikacja CMH20 Higrometr powala na łatw i szybka konfiguracj niemal wszystkich opcji urz dzenia CMH20, a jednocze nie umo liwia ledzenie mierzonej wilgotno ci i temperatury bezpo rednio na ekranie komputera. Aplikacja składa si z trzech kart (zakładek): Wykres, Ustawienia oraz Higrometr. Jej główne cechy to:

- jednoczesne wy wietlanie wilgotno ci bezwzgl dnej jak i wzgl dnej (°Cdp oraz %rh) gazu

- wy wietlanie temperatury badanego gazu
- graficzne zobrazowanie przebiegu wilgotno ci bezwzgl dnej i temperatury gazu
- -ł czno z CMH20 za pomoc portu szeregowego
- zapis danych pomiarowych na dysku komputera
- odczyt zapisanych uprzednio pomiarów wilgotno ci bezwzgl dnej i ich prezentacja na wykresie
- łatwo importu zapisanych danych przez popularne programy (np. Excel)

#### Zakładka "Higrometr"

Zakładka składa si z dwóch zasadniczych cz ci: okien wy wietlanych warto ci (wilgotno ci i temperatury) oraz przycisków steruj cych: "Poł cz" i "Wczytaj wykres".

Po naci ni ciu "Poł cz" program przeprowadza procedur wyszukiwania urz dzenia i nie ma tutaj znaczenia czy jest ono podł czone bezpo rednio do portu szeregowego czy został zastosowany konwerter USB. Procedura poszukiwania, je eli urz dzenia nie am lub jest bł dnie podł czone moze zaj nawet kilkana cie sekund. Natomiast po pomy Inym odnalezieniu urz dzenia pojawia si komunikat z informacj jakie urz dzeni zostało znalezione:

Je eli urz dzenie jest podł czone prawidłowo przy u yciu interfejsu USB, a mimo to nie zostaje odnalezione, to prawdopodobn przyczyn mo e by stworzenie przez konwerter USB<->RS wirtualnego portu szeregowego bez wła ciwych sterowników.

| Identyfikator urzadzenia: | × |
|---------------------------|---|
| 01EMW!                    |   |
| ОК                        |   |

Rys.16 Komunikat o odnalezieniu urz dzenia

Za pomoc "Wczytaj wykres" mo na odczyta zapisane uprzednio dane, które zostan przedstawione w postaci graficznej na wykresie (zakładka "Wykres").

Warto ci zmierzone przez higrometr CMH-20 s odczytywane z urz dzenia co około jedn sekund i tak te zapisywane w pliku. Plik ten, jrt1.txt, jest plikiem tekstowym, umieszczonym w katalogu, w którym znajduje si aplikacja. Aby zachowa zgromadzone dane pomiarowe, nale y, po zamkni ciu aplikacji zmieni jego nazw , lub przenie do innego katalogu.

Przykładowy widok zakładki "Higrometr" jest przedstawiony na nast pnej stronie.

| CMH-10 Higrometr            | ×                         |
|-----------------------------|---------------------------|
| Wykres Ustawienia Higrometr |                           |
|                             |                           |
| Temperatura punktu rosy     | CZAKI Thermo-Product      |
| 012.6                       | www.czaki.pl              |
| Temperatura otoczenia       |                           |
| 26,81                       | Pomiar trwa               |
| Wilgotność względna [%]     | Znaleziono urządzenieCOM1 |
| 41,2                        | Wczytaj wykres            |
|                             |                           |
|                             |                           |
|                             |                           |

Rys.17 Zakładka "Higrometr"

### Zakładka "Ustawienia"

Zakładka ta umo liwia zdaln konfiguracj higrometru CMH-20. Jest ona znacznie łatwiejsza i szybsza i mniej skomplikowana ni konfiguracja z panelu urz dzenia. Poszczególne pola odpowiadaj funkcjom opisanym w poprzednich rozdziałach.

Sama edycja (zmiana) zawarto ci danego okna nie skutkuje zmian ustawie w urz dzeniu. Aby wprowadzone zmiany zostały zastosowane w urz dzeniu nale y nacisn klawisz "Zapisz ustawienia".

Zaraz po uruchomieniu aplikacji warto ci nastaw s wczytywane z miernika CMH-20. Je li w mi dzyczasie nast piła zmiana ustawie z panelu urz dzenia, nale y nacisn klawisz "Odczytaj ustawienia" aby warto ci prezentowane w poszczególnych polach edycyjnych odpowiadały rzeczywisto ci.

#### Zakładka "Wykres"

Zakładka ta umo liwia graficzne zobrazowanie przebiegu wilgotno ci bezwzgl dnej (temperatury punktu rosy, kolor czerwony) oraz temperatury (kolor niebieski) w czasie. W trakcie poł czenia z miernikiem CMH-20 wykres jest automatycznie skalowany.

Ponadto istnieje mo liwo powi kszenia fragmentu wykresu. W tym celu nale y najecha kursorem myszki na interesuj cy obszar, nacisn i przytrzyma lewy klawisz myszy i ruchem w prawo dół zaznaczy wybrany fragment. Chc c przywróci cały obszar trzeba wykona podobny ruch, ale w lewo gór , równiez trzymaj c lewy klawisz myszy. Jest to szczególnie przydatne do pó niejszej analizy zapisanych wcze niej pomiarów.

| CDEWRay DEWRanger Higrome     | tr                  |                         | _0×             |
|-------------------------------|---------------------|-------------------------|-----------------|
| Wykres Ustawienia Higrometr R | ejestrator          |                         |                 |
|                               |                     |                         |                 |
| Basic                         | Alarms              | Analogue Outputs        | Logger          |
| Displayed unit Cdp            | Buzzer              | Rodzaj wyjścia 🛛 🛃 💌    | Mode            |
| Manual Tomp                   | Tab prov            | Wyjście 1 min           | Record when AL1 |
| Pressure 1.00                 | Próg górny          | Wyjście 1 max           | Record when AL2 |
| Indo bar                      | Próg dolny          |                         | Record interval |
|                               |                     |                         |                 |
|                               | Tryb pracy          | Rodzaj wyjścia 4-20mA 💌 |                 |
|                               | Próg górny          | Wyjście 2 min           |                 |
|                               | Próg dolny          | Wyjście 2 max           |                 |
|                               |                     |                         |                 |
|                               | Odczytaj ustawienia | Zapisz ustawienia       |                 |
|                               |                     |                         |                 |
|                               |                     |                         |                 |
|                               |                     |                         |                 |
|                               |                     |                         |                 |

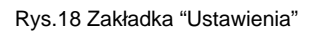

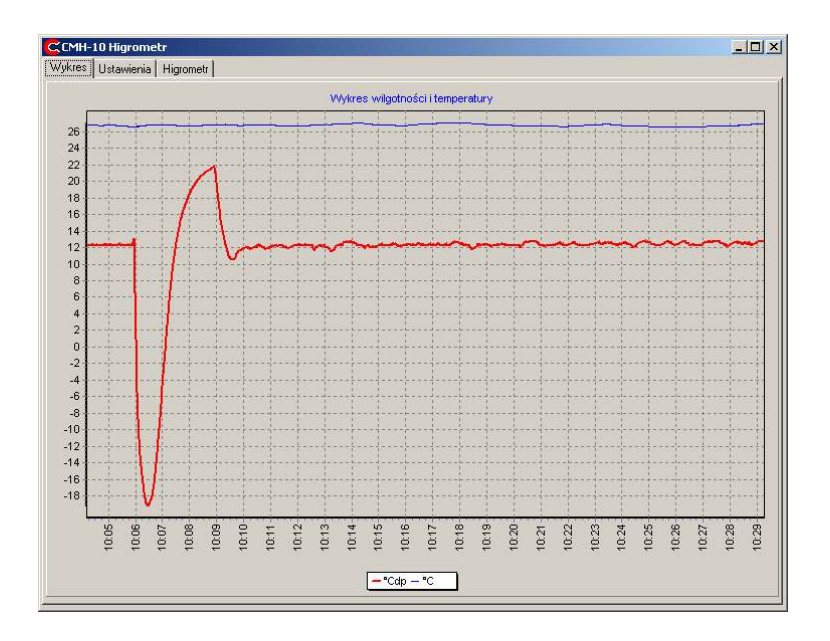

Rys.19 Zakładka "Higrometr"

### Zakładka "Rejestrator"

Zakładka ta pozawala na ogl danie pojedynczych rekordów zapisanych w pami ci wewn trznej miernika CMH-20, a tak e na zapisanie wszystkich danych w pliku tekstowym na komputerze.

Aby wy wietli zapisane dane, nale y w oknie "Wprowad numer rekordu" wpisa dany numer (z zakresy 0.. 255) i nacisn przycisk "Wczytaj dane".

Aby wyeksportowa wszystkie dane zapisane w pami ci higrometru CMH-20 do pliku tekstowego nale y nacisn przycisk "Zapisz dane w pliku". Umo liwia to w łatwy sposób dalsz obróbk tych danych w popularnych programach, jak na przykład MS Excel.

| CDEWRay DEWRanger Higro     | metr                             |  |
|-----------------------------|----------------------------------|--|
| Wykres Ustawienia Higrometr | Rejestrator                      |  |
|                             |                                  |  |
| Numer                       |                                  |  |
| ID obiektu                  |                                  |  |
| )) (Jacimore                |                                  |  |
| wigonose                    | ·                                |  |
| l emperatura                |                                  |  |
| Data                        |                                  |  |
| Czas                        |                                  |  |
| Status                      |                                  |  |
|                             |                                  |  |
|                             |                                  |  |
|                             |                                  |  |
| Wprowadx nume<br>I0 2551    | er rekordu                       |  |
|                             | Wczytaj dane Zapisz dane w pliku |  |
|                             |                                  |  |
|                             |                                  |  |
|                             |                                  |  |
|                             |                                  |  |
|                             |                                  |  |
|                             |                                  |  |
|                             |                                  |  |
|                             |                                  |  |
|                             |                                  |  |
|                             |                                  |  |

Rys.20 Zakładka "Rejestrator"

# 14. Aktualizacja oprogramowania

Miernik CMH-20 posiada mo liwo uaktualnienia wewn trznego oprogramowania (ang. firmware upgrade). Producent cały czas udoskonala swoje wyroby, poprawia bł dy zgłoszone przez u ytkowników, zwi ksza ich funkcjonalno , a tak e implementuje nowe funkcje i poszerza mo liwo ci. Najnowsza wersja oprogramowania dost pna jest na stronie internetowej producenta www.czaki.pl w zakładce "WSPARCIE TECHNICZNE" i dalej "Oprogramowania".

To jak aktualnie wersj oprogramowania miernik posiada mo na odczyta podczas ka dego uruchomienia. Informacja ta pojawia si na wy wietlaczu w czasie inicjalizacji . Mo na te j odczyta , naciskaj c klawisz "Esc" w trybie normalnym. Informacja o wersji miernika CMH-20 składa si z dwóch członów, cyfra przed kropk reprezentuje wersj sprz tu, natomiast po kropce tylko oprogramowania. Dlatego te , przykładowo, dla miernika w wersji 8.05 nale y korzysta wył cznie z aktualizacji oznaczonych jako 8xx, gdzie xx oznacza wesj oprogramowania przeznaczon dla mierników serii 8.

### Procedura aktualizacji

Proces aktualizowania oprogramowania urz dzenia zawsze obarczony jest pewnym ryzykiem niepowodzenia. Zaleca si aby aktualizacj przeprowadzi dopiero wówczas kiedy poprawione przez producenta bł dy i zmiany w funkcjonalno ci urz dzenia istotnie wpływaj na jako korzystania z miernika.

Aby zaktualizowa oprogramowanie urz dzenia nale y:

- 1. W pierwszej kolejno ci pobra ze strony producenta stosown aplikacj : CMH20\_updater(xxx), gdzie xxx oznacza wersj oprogramowania. *Przykład: plik o nazwie "CMH10\_updater(915).exe" oznacza, i jest on przeznaczony dla mierników serii dziewi tej i zawiera aktualizacj w wersji pi tnastej.* Aplikacja ta składa si tylko z jednego okna i dwóch przycisków: "Connect" i "GO!".
- 2. Aplikacj skopiowa na dysk twardy komputera.
- Podł czy miernik CMH-20 do komputera za pomoc ł cza szeregowego lub USB i sprawdzi poprawno komunikacji, na przykład, poprzez uruchomienie aplikacji pomiarowej opisanej w poprzednim rozdziale.
- 4. Wprowadzi miernik CMH-20 w specjalny tryb aktualizacji. W tym celu trzeba wył czy urz dzenie z sieci, nacisn przycisk 'Enter" i trzymaj c go wł czy zasilanie miernika. Wy wietlacz powinien sie tylko pod wietli , bez wy wietlania jakiejkolwiek tre ci.
- 5. Uruchomi pobran uprzednio aplikacj CMH\_updater(xxx), która wygl da nast puj co:

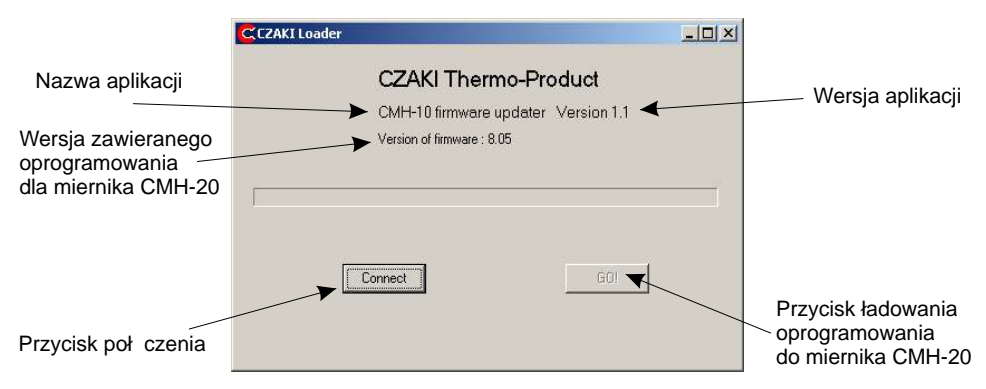

Rys.21 Okno aplikacji ładuj cej.

6. Zestawi poł czenie z miernikiem, w tym celu nacisn przycisk "Connect". Je li urz dzenie zostanie prawidłowo zidentyfikowane pojawi si komunikat:

| Identyfikator urzadzenia: | × |
|---------------------------|---|
| CZAKI<br>Loader ver. 1.1  |   |
| ОК                        |   |

7. Potwierdzi klawiszem "OK".

8. Załadowa nowe oprogramowanie do miernika CMH-20, w tym celu nacisn przycisk "Go!" uruchomi to procedur ładowania nowego oprogramowania do urz dzenia. Jej post p zobrazowany jest liniowym wska nikiem. Bardzo istotn rzecz jest, aby w trakcie ładowania nowego oprogramowania nie wykonywa adnych innych prac na komputerze, ani tym bardziej nie przerywa tego procesu.

 $9. Po \, pomy \ lnym \, zako \ czeniu \, aktualizacji \, w \, oknie \, aplikacji \, laduj \ cej \, pojawi \, si \ komunikat \ "Firmware \, OK".$ 

W sytuacji niepowodzenia wy wietli si komunikat: "Error!". Mo liwe te, e na wy wietlaczu miernika CMH-20 pojawi si dziwne znaki i nie b dzie on funkcjonował. W takim wypadku nale y cał procedur przeprowadzi od kroku 4 do 9 ponownie, czyli ponowi prób aktualizacji. Je li jednak mimo kilkukrotnych prób problem ci gle istnieje, nale y spróbowa wykona aktualizacj przy pomocy innego komputera.

10. Zamkn aplikacj

11. Wył czy z zasilania i nast pnie wł czy ponownie miernik CMH-20.

### Zawarto opakowania:

- 1. Miernik CMH-20 urz dzenie
- 2. Głowica pomiarowa HS-03
- 3. Przewód przył czeniowy głowica miernik
- 4. Czujnik PT100, 4-przewodowy, ze złaczem M8 (2metry)
- 5. Przewód RS-232 (2 metry)
- 6. Przewód USB A-B (1.8 metra)

7.Przewód zasilaj cy

- 8. Wtyk zł cza alarmów
- 9. Instrukcja obsługi z kartk gwarancyjn

# Notatki

# Dane techniczne

#### Ogólne

| Zakres pomiarowy                      | -30°C+60°C punktu rosy                               |
|---------------------------------------|------------------------------------------------------|
| Bł d pomiaru temperatury punku rosy   | ±0,2°C                                               |
| Bład pomiaru temperatury gazu         | ±0,1°C                                               |
| Jednostki pomiarowe                   | °Cdp, °Fdp, %Rh, gm <sup>-3</sup> ,ppmV,°C,°F, T-Tdp |
| Zasilanie standardowe                 | 85 - 264 VAC / 47 - 440Hz, 15VA                      |
| Zasilanie niskonapi ciowe, opcjonalne | 10-22 VDC, 15W                                       |

#### Czujnik punktu rosy (głowica pomiarowa) typ HS-01

| spiek ze stali kwasoodpornej   |
|--------------------------------|
| miedziane, pokryte złotem      |
| PT100, 1/3 DIN, 4 - przewodowy |
|                                |
| 10 m/s                         |
| 0,1 Mpa                        |
| M36 x 1,5                      |
| 3, 5, 7 m                      |
| 51 x 52 x 177 mm               |
| 0,52 kg                        |
| IP65                           |
|                                |

#### Czujnik temperatury otoczenia

#### Miernik

Rozdzielczo

|                       |           | autoskalowanie dla ppmV i gm <sup>-3</sup>          |
|-----------------------|-----------|-----------------------------------------------------|
| Wyj cia               | analogowe | dwa kanały 4-20 mA lub 0-20 mA                      |
|                       | alarmowe  | dwa kanały, styki przeł czne, 5 A, 250 VAC / 24 VDC |
| Interfejs             |           | RS-232 (RS-485), USB                                |
| Temperatura pracy     |           | +5°C +35°C                                          |
| Wymiary (szer x wys x | c gł)     | 269 x 86 x 200 mm                                   |
| Waga                  |           | 1,2 kg                                              |
|                       |           |                                                     |
| Materiał obudowy      |           | aluminium                                           |
| Stopie ochrony        |           | IP30                                                |

PT100, 1/3 DIN, 4 - przewodowy

0,1 dla °Cdp, °Fdp, %Rh, °C, °F, T-Tdp,

### <u>Warunki gwarancji</u>

#### A. Zgłaszanie reklamacji

- 1. Reklamacje nale y zgłosi na pi mie (np. telefaksem).
- CZAKI THERMO–PRODUCT w trybie natychmiastowym odpowie na pismo reklamacyjne, okre laj c form załatwienia reklamacji: dostawa w zamian sprawnego urz dzenia, przyjazd serwisanta lub przesyłka niesprawnego urz dzenia do punktu napraw.

#### B. Warunki gwarancji

- 1. CZAKI THERMO–PRODUCT zapewnia serwis gwarancyjny produkowanego sprz tu bez wzgl du na miejsce zakupu.
- 2. Gwarancji udziela si na okres 12 miesi cy od daty sprzeda y.
- Wady i uszkodzenia sprz tu niezawinione przez u ytkownika, ujawnione w okresie gwarancji b d bezpłatnie usuwane w terminie do 14 dni od zgłoszenia reklamacji.
- 4. Okres gwarancji ulega przedłu eniu o czas trwania naprawy.
- 5. U ytkownikowi przysługuje prawo wymiany sprz tu na nowy lub zwrotu gotówki w przypadku:
  je eli w okresie gwarancji ilo napraw sprz tu przekroczy liczb 3, a w sprz cie nadal wyst puj wady uniemo liwiaj ce prawidłow eksploatacj ,

- je eli punkt napraw nie dokona naprawy w ci gu 21 dni lub wystawi o wiadczenie o braku mo liwo ci dokonania naprawy.

- 6. Poj cie naprawa gwarancyjna nie obejmuje:
  - mechanicznych uszkodze sprz tu i wywołanych nimi wad,
  - uszkodze i wad wynikłych na skutek niewła ciwego lub niezgodnego z zaleceniami u ytkowania, przechowywania i konserwacji, samowolnych napraw i przeróbek konstrukcyjnych.
- 7. W sprawach nie uregulowanych maj zastosowanie odpowiednie przepisy Kodeksu Cywilnego.

### Karta gwarancyjna CMH-20

| Numer fabryczny miernika | Kontrola techniczna |
|--------------------------|---------------------|
| Numer fabryczny głowicy  | Kontrola techniczna |
| Data sprzeda y           | Punkt sprzeda y     |